## **Google Assitent deaktivieren**

## Anleitung für Android

Die Menünamen und -punkte können sich je nach Android- und App-Version etwas unterscheiden. Um den Google Assistant auf eurem Smartphone oder einem mit eurem Google-Account verbundenem Gerät zu deaktivieren, geht ihr wie folgt vor:

- 1. Öffnet die **Einstellungen** eures Android-Smartphones.
- 2. Wischt zum Menüpunkt **"Google"** herunter und tippt darauf.
- 3. Im darauffolgenden Menü tippt auf **"Einstellungen für Google-Apps"** bzw. **"Kontodienste"**.
- 4. Wählt "Google-Suche, Google Assistant und Spracheingabe" an.

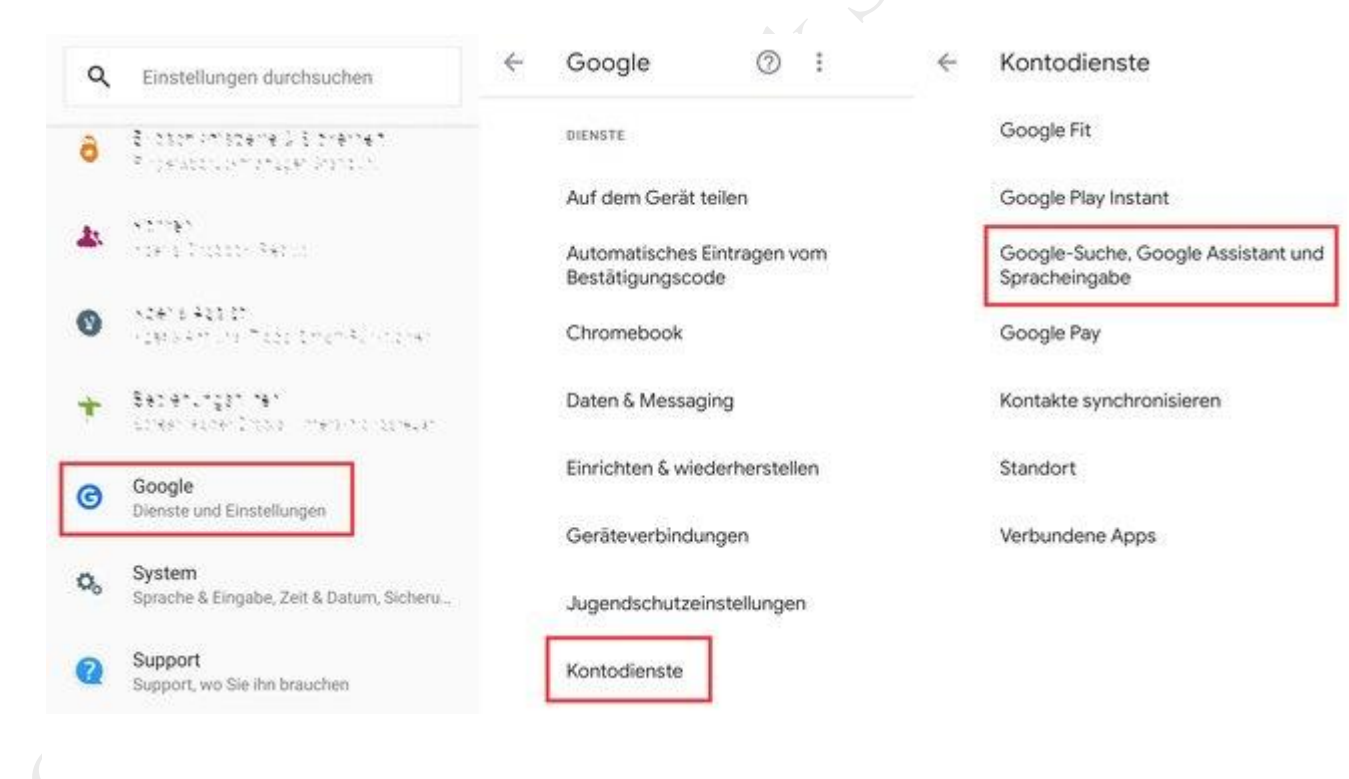

Bildquelle: GIGA

- 5. Tippt auf **"Google Assistant"**.
- 6. Wischt zum Menüpunkt **"Alle Einstellungen"** herunter und tippt auf **"Allgemein"**.
- 7. Tippt abschließend auf den **"Google Assistant"-Schalter**, um diesen auf Aus (grau & links) zu stellen.

| ÷  | Einstellungen Q 🕴  | ← Einstellungen suchen                                | ;                                                                                                    |
|----|--------------------|-------------------------------------------------------|----------------------------------------------------------------------------------------------------|
| 蒜  | Allgemein          | r Musik                                               | Allgemein                                                                                                    |
| ¢  | Benachrichtigungen | Dienste für die Musikwiedergebe                       | Du kannst anpassen, wie Google Assistant<br>dir antwortet                                                                             |
| 7. | Interessen         | Ich<br>Meine Daten und persönlichen Einstellungen     | Google Assistant Assistant DearNivortet deline Fragen und hilft dir, Dinge zu erledingen                                              |
| •: | Google Assistant   | Geräte                                                | Deserved Firesha                                                                                                    |
| ٩  | Spracheingabe      | Mit Assistant verknüpfte Geräte                       | Spracheingabe                                                                                                    |
| ⊕  | Sprache & Region   | ALLE EINSTELLUNGEN                                    | Bildschirmkontext verwenden<br>Lass dir von Google helfen, wenn du Fragen<br>zu dem hast, was du dir gerade auf deinem                |
| 0  | Info               | Abläufe<br>Mehrere Aktionen mit nur einem Befehl      | Display ansiehst. Hafte dazu einfach die<br>Startbildschirmtaste gedrückt oder frag nach.                                             |
|    |                    | Alias Wie soll mich mein Assistant rennen             | Screenshots teilen<br>Zulassen, dass mit Assistant gemachte<br>Screenshots geprüft werden können, um<br>Google-Produkte zu verbessern |
|    |                    | Aligemein Aligemeine Einstellungen für Assistant verv | walten<br>Du erhälfst auf diesem Gerät Benschrichtigungen wie<br>etwa Einnerungen. Setbst wenn die Benschrichtigungen                 |

Ab sofort ist der Google Assistant in allen Apps und auf dem Gerät selbst komplett deaktiviert. Wenn ihr die Hilfsfunktion vermisst, könnt ihr den Sprachassistenten ganz einfach wieder aktivieren: Haltet den Home-Button etwas länger gedrückt oder nutzt die Gestensteuerung (ab Android 10) und wischt von einer der unteren Bildschirmecken diagonal zur Mitte des Bildschirms. Daraufhin fragt Android euch, ob ihr den Google Assistant wieder aktivieren wollt. Wollt ihr den Sprachassistent auf einem anderen Gerät reaktivieren, müsst ihr dies über denselben Weg wie die Deaktivierung machen.

## Google Assistant erscheint, wenn ich Ein-/Aus-Taste drücke – wie deaktivieren?

Früher hat man das Smartphone ausgeschaltet, indem man länger den Ein-/Aus-Knopf gedrückt hat. Auf modernen Smartphones startet das aber manchmal den Google Assistant. Zwar kann man das Smartphone auch über den Google Assistant ausschalten, allerdings kann das Verhalten auch nerven. So deaktiviert ihr den Google Assistant, sodass ihr wieder das gewohnte Menü seht, wenn ihr länger auf den Aus-Knopf drückt:

- 1. Öffnet die **Einstellungen**.
- Tippt auf "System" > "Gesten und Bewegungen" > "Ein-/Aus-Taste gedrückt halten".
- 3. Deaktiviert den Schalter bei "Zum Aktivieren von Assistant gedrückt halten".